## Umstellung der Kontoinformationen in Profi cash in das camt-Format

Zur <u>Umstellung in Profi cash</u> gehen Sie bitte wie in der folgenden Anleitung beschrieben vor.

Sofern Sie eine andere Zahlungsverkehrssoftware nutzen, kontaktieren Sie für die Umstellung bitte den jeweiligen Kundensupport.

| Klicken Sie bitte zunächst im <b>Menü</b> auf <b>"Einstellungen</b> " und anschließend auf <b>"Auftraggeberkonten</b><br>bearbeiten"                                                                                                    |                                                                                                    |
|----------------------------------------------------------------------------------------------------|----------------------------------------------------------------------------------------------------|
| Kontoinformationen Zahlungsverkehr Auslandszahlungsverkehr Zahlungsverkehr Zahlungsverkehr Services Einstellungen                                                                                                    |                                                                                                    |
| Image: Constraint of the second second se |                                                                                                    |
| Verwaltung Verwaltung Schlüszelverwaltung bearbeiten • zurücksetzen Daten •<br>Bankzugänge Auftraggeberkonten Massendatenverwaltung Sonstiges                                                                                                    |                                                                                                    |
| Wählen Sie ein Konto mit Doppelklick auf, um die Einstellungen zu bearbeiten. Alternativ markieren                                                                                                    |                                                                                                    |
| Sie ein Konto und klicken unten rechts auf "Bearbeiten".                                                                                                    |                                                                                                    |
| Anschließend aktivieren Sie im Abschnitt <b>Einstellungen</b> " die Checkbox <b>Kontoinformationen im</b>                                                                                                    |                                                                                                    |
| camt-Format abrufen" und klicken auf "Speichern".                                                                                                    |                                                                                                    |
|                                                                                                    | d Auftraggeberkonto                                                                                                    |
|                                                                                                    | Kontotesnivung VI Gelante<br>Kuntu Kuntu Kuntu V                                                                                                    |
|                                                                                                    |                                                                                                    |
|                                                                                                    | <ul> <li>Interestion</li> <li>ITRAC Advance</li> <li>Includings</li> <li>Includings</li> </ul>                                                                                                    |
|                                                                                                    | Bang         B           Korosobhrog         CAR           Kurden-kurzense2/2         B                                                                                                    |
|                                                                                                    | Auftragsrandschen    humauste Buchung einlicht                                                                                                    |
|                                                                                                    | IIIB Lowel of Englishing Index           Ø           Gemandermediscie in GAR All Annual darken                                                                                                    |
|                                                                                                    | In familier and films A Constanting stations<br>• Versendingen                                                                                                    |
|                                                                                                    | Remounders Salabus (Specificant Specificant Specifican |
| Sofern Sie mehrere Konten bei dieser Bank verwalten, kann die Einstellung übernommen werden.                                                                                                    |                                                                                                    |
| Profi cash                                                                                                    |                                                                                                    |
| Soll die Einstellung für Knotenformationen im CAMT-Format abrufen für<br>alle Auftraggeberkonten zur Bankleitzahl 47880125 übernommen werden?                                                                                                    |                                                                                                    |
|                                                                                                    | Ja Nen                                                                                                    |
| Öffnen Sie den Menüpunkt "Datentransfer" und "Datenübertragung durchführen". Ggf. haben Sie                                                                                                    |                                                                                                    |
| diesen bereits als Favorit gespeichert.                                                                                                    |                                                                                                    |
| Kontoinformationen Zahlungsverkehr Auslandszahlungsverkehr Zahlungsanforderungen Datentransfer Services Einstellungen                                                                                                    |                                                                                                    |
| Job Job Datenübertragung Datei Import Export Export Rückgabefähige Handy Daten Einanzgruppe                                                                                                    |                                                                                                    |
| erstellen * unterschreiben * durchführen freigeben * Beschreibungen ausführen * ausführen * Lastschriften verwalten aufladen abrufen<br>Jobs Datenübertragung Dateifreigaben Import / Export Sonstiges                                                                                                    |                                                                                                    |
| Sie erkennen die erfelereiche Umstellung en dem Fintreg. UNAS (C)//                                                                                                    |                                                                                                    |
| Nun werden Ihre Kontoumsätze im camt-Format abgerufen.                                                                                                    |                                                                                                    |
| Deshboard 🛛 Outensbertragung durchführen 🗙                                                                                                    |                                                                                                    |
| 🗲 Bitte die zu sendenden Jobs markier                                                                                                    | in .                                                                                                    |
| nur Jobs anzeigen zu Kontokategorie                                                                                                    | alle nicht erfolgreichen Jobs markieren                                                                                                    |
| Jobs Aktueller Filter Kein gespeicherter Filter ausgewählt 💟 Löschen Speicherm                                                                                                    |                                                                                                    |
| Ziehen Sie eine Spaltenüberschrift in diesen Bereich, um nach dieser Spalte zu gruppieren Q                                                                                                    |                                                                                                    |
| Nr         Kontobers         BL           ▼         =         49:         82           ▶         1         VB Girokonto         4786                                                                                                    | MoN*         Vertainer         Art         Übertragung         ok         Aufragisant         Betrag         Wahning         Sanaustulk           00         -00:         -00:         -00:         -00:         -00:         -00:         -00:         -00:         -00:         -00:         -00:         -00:         -00:         -00:         -00:         -00:         -00:         -00:         -00:         -00:         -00:         -00:         -00:         -00:         -00:         -00:         -00:         -00:         -00:         -00:         -00:         -00:         -00:         -00:         -00:         -00:         -00:         -00:         -00:         -00:         -00:         -00:         -00:         -00:         -00:         -00:         -00:         -00:         -00:         -00:         -00:         -00:         -00:         -00:         -00:         -00:         -00:         -00:         -00:         -00:         -00:         -00:         -00:         -00:         -00:         -00:         -00:         -00:         -00:         -00:         -00:         -00:         -00:         -00:         -00:         -00:         -00:         -00:         -00:         -00:                                                                                                    |
| 2 V8 Grekonto 47860125 EBICS PTK 12.06.2025                                                                                                    |                                                                                                    |
|                                                                                                    |                                                                                                    |
| Senden Unterschrift Bearbeit                                                                                                    | en Kundrut Löschen/Stornieren Beenden                                                                                                    |